## 成都 FISU 世界学术大会证书下载流程

1.进入大会官网 (https://fisu2021.scimeeting.cn),选择登录

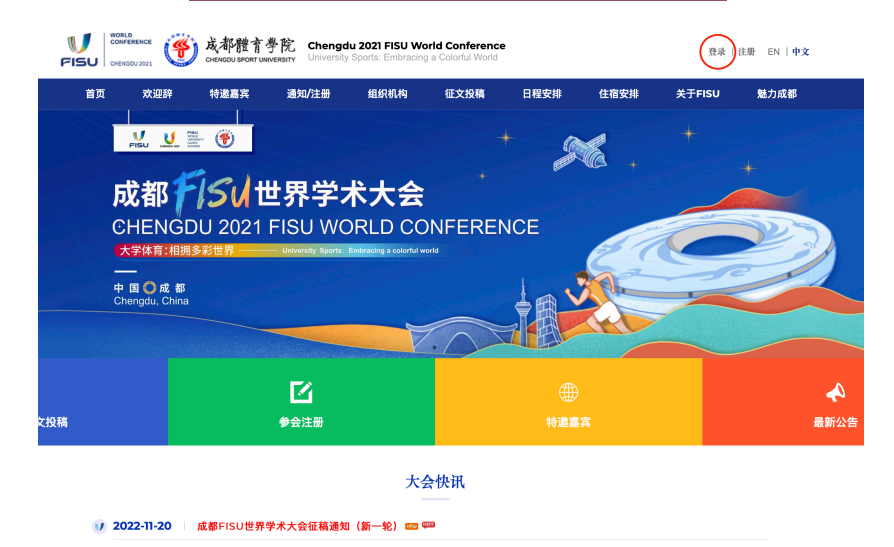

2.进入**登录页面**,选择登录方式登录,进入**个人中心** 

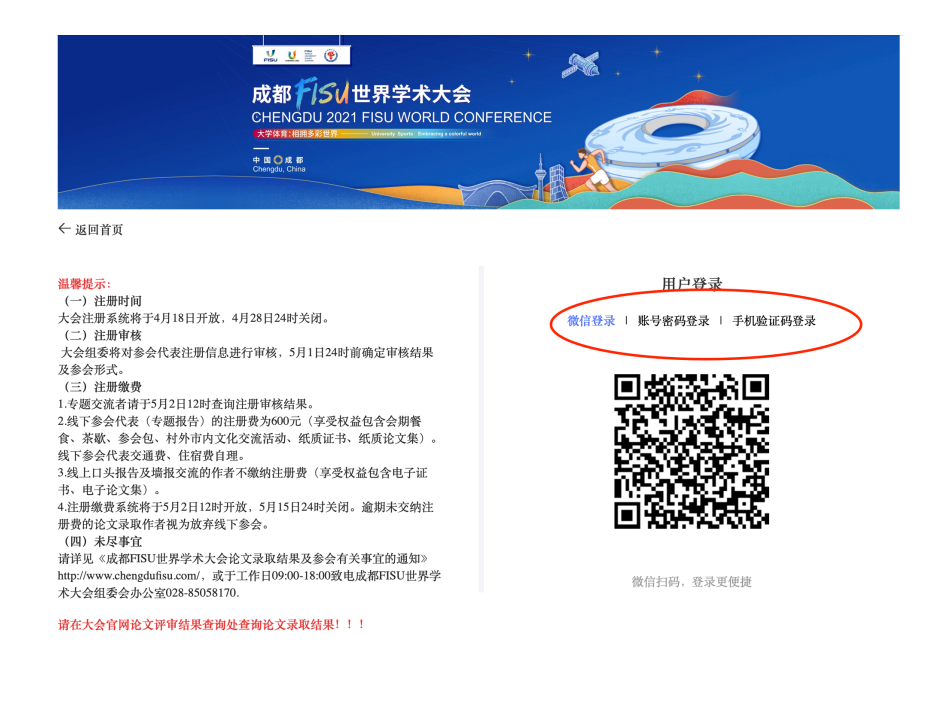

3.进入**个人中心**页面,在"稿件评定状态"一栏,已被录取论文后面 点击"证书下载",即可下载证书

| 🛞 个人中心   |            | 赏都2021 FISU世界学术大会                           | ( 🗟 1601 | 199 )                                                                                                    |  |          |        |          |            |         | - 8-    |  |  |  |
|----------|------------|---------------------------------------------|----------|----------------------------------------------------------------------------------------------------|--|----------|--------|----------|------------|---------|---------|--|--|--|
| ▲ 首页     | 注册缴费       |                                             |          |                                                                                                    |  |          |        |          |            |         |         |  |  |  |
| 🖢 在线论文投稿 | 注册编号 注册费   |                                             |          | 费用类型 数量                                                                                                    |  |          | 注册费    |          | 支付状态       |         |         |  |  |  |
| 稿件评审状态   | 1455       | 1455                                        |          | 缄上口头报告-CNY-0.00                                                                                                    |  | CNY-0.00 |        | 已支付      |            |         | 免费      |  |  |  |
| 支付订单管理   |            |                                             |          |                                                                                                    |  |          |        |          |            |         |         |  |  |  |
| ☑ 个人信息   | 1917 21 42 |                                             |          |                                                                                                    |  |          |        |          |            |         |         |  |  |  |
| S 账号密码   | ID         | 分类                                          |          | 題目                                                                                                    |  |          | 第一作者   | 提交状<br>态 | 论文录取结<br>果 | 操作      |         |  |  |  |
|          | 3445       |                                             |          |                                                                                                    |  |          |        | 未完成      | 评审中        | 2修改 會制除 |         |  |  |  |
|          | 1671       | Subtheme 3: Technology for a smarter future |          | Research of typical teaching model of physical education in Chinese colleges and universities.docx                    |  |          | 2      | 已完成      | 未录取 🖨      | 汗审意见    | 查看      |  |  |  |
|          | 1668       | Subtheme 2: Health in an interactive life—C |          | Research on Clinical Application of Aerobic Exercise to Rehabilitation of Patients with Myocardial<br>Inferction.docx |  |          | s<br>d | 已完成      | 专題发言       | 评审意见    | 24 2HT# |  |  |  |
|          |            |                                             |          |                                                                                                    |  |          |        |          |            |         |         |  |  |  |
|          | ● 温馨提示     |                                             |          |                                                                                                    |  |          |        |          |            |         |         |  |  |  |
|          | 温馨提示:      |                                             |          |                                                                                                    |  |          |        |          |            |         |         |  |  |  |

| 题目                                                                                                    | 第一作者        | 提交状<br>态 | 论文录取结<br>果 | 操作           |
|----------------------------------------------------------------------------------------------------|-------------|----------|------------|--------------|
|                                                                                                    | 9           | 未完成      | 评审中        | ∠修改          |
| Research of typical teaching model of physical education in Chinese colleges and universities.docx                    | 9           | 已完成      | 未录取 🖨      | 评审意见 查看      |
| Research on Clinical Application of Aerobic Exercise to Rehabilitation of Patients with Myocardial<br>Infarction.docx | 9<br>2<br>C | 已完成      | 专题发言       | 评审意见 查看 证书下载 |